## LENOVO Windows 10 BIOS BOOT MENU

如果計算機啟動太快,可能沒有足夠的時間按 Fn+F2 或 F2,可從 Windows 10 設定重啟時進入 BIOS UEFI 固件。使用以下步驟:

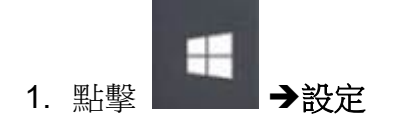

或 單擊 新通知

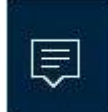

(在右下角)→設定→展開→所有設定→打開設定窗口。

如果使用觸摸屏,從屏幕右邊緣向內輕掃,然後點擊設定。

2. 單擊更新與安全→復原 在單右邊單擊 "進階啟動"下的 復立即從新啟動。

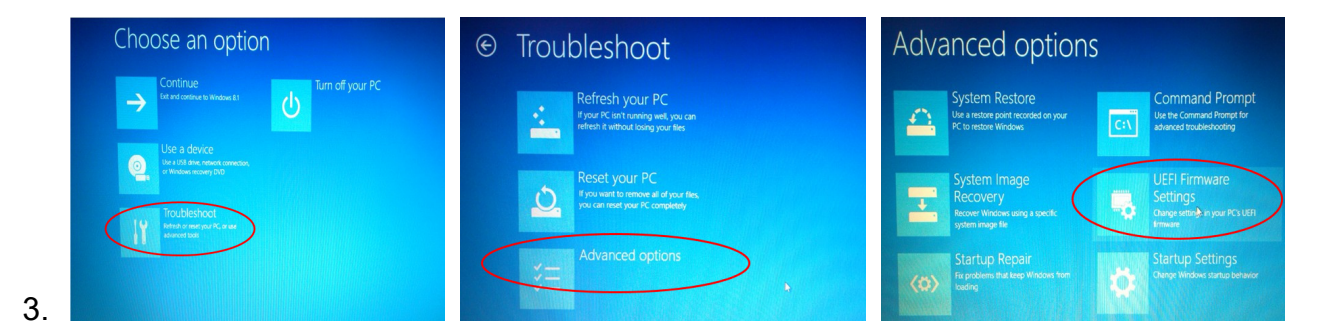

- 4. 選擇 **重新啟動**。
- 5. 便顯會示 BIOS 設置界面
- 6. 如要支持 Legacy USB boot,要更改 bios 內容。
- 7. 如要支持按 F2 進 BIOS or (F12 進 Boot Menu),不用按 Fn + F2,則要 Disable HOT Key 的 default 設 定。